# **Copying All Files**

All videos or still images recorded on this unit will be copied. You can also select and copy only the videos or still images that have never been copied.

1 Select video or still image mode.

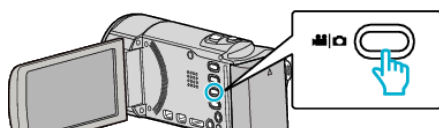

2 Tap "CREATE FROM ALL" (video) or "SAVE ALL" (still image).

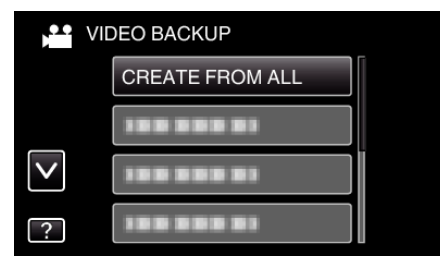

- While the video mode is shown in the image, the same operations apply for the still image mode.
- **3** Tap on the media to copy.

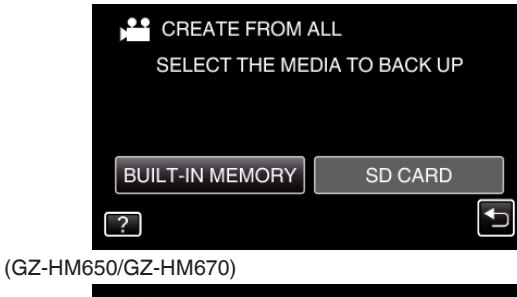

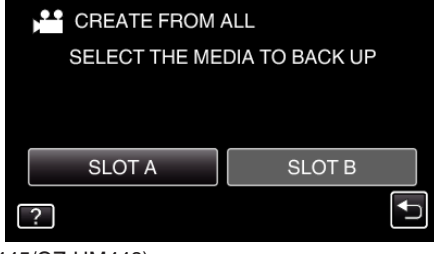

### (GZ-HM445/GZ-HM448)

4 Tap the desired method.

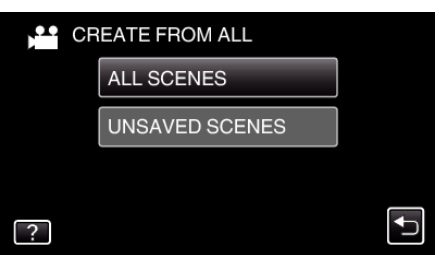

- While the video mode is shown in the image, the same operations apply for the still image mode.
- "ALL SCENES" (video)/"ALL IMAGES" (still image):
- All videos or still images in this unit are copied.
- "UNSAVED SCENES" (video)/"UNSAVED IMAGES" (still image):

Videos or still images that have never been copied are automatically selected and copied.

5 Tap "EXECUTE".

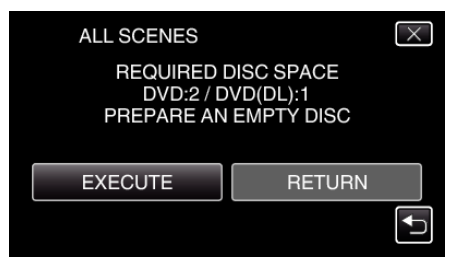

• The number of discs required to copy the files is displayed. Prepare the discs accordingly.

# Copying

**6** Tap "YES" or "NO". (He mode only)

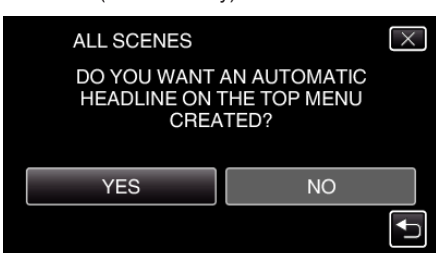

- When "YES" is selected, videos with similar recording dates are displayed in groups.
- When "NO" is selected, videos are displayed according to recording dates.
- 7 Tap "EXECUTE".

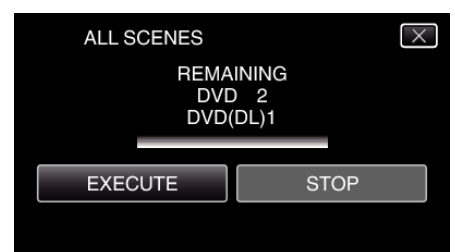

- When "INSERT NEXT DISC" appears, change the disc.
- 8 After copying, tap "OK".

| ALL SCENES |           |  |
|------------|-----------|--|
|            | COMPLETED |  |
|            | ОК        |  |
|            |           |  |

9 Press and hold the button for 2 seconds or more to turn off this unit and disconnect the USB cable.

#### Caution :

- Do not turn off the power or remove the USB cable until copying is complete.
- Files that are not on the index screen during playback cannot be copied.

#### Memo :

• To check the created disc, refer to ""Playing Back with a DVD Writer" (reg p. 0 ) ".

### When "DO YOU WANT TO FINALIZE?" appears

This appears when "AUTO FINALIZE" in the "COMMON" menu is set to "OFF".

- To play back on other devices, tap "YES".
- To add more files to the DVD later, tap "NO".

#### Memo:

- When two or more DVDs are created simultaneously, all the discs other than the last one will be finalized automatically even when "AUTO FINALIZE" is set to "OFF".
- You can finalize a DVD even when "FINALIZE" is selected in the "BACK-UP" menu.
- To play back a BD-R disc on other devices, select "FINALIZE" after creating the disc.

(The "AUTO FINALIZE" function in the "COMMON" menu can only be used for creating DVDs.)